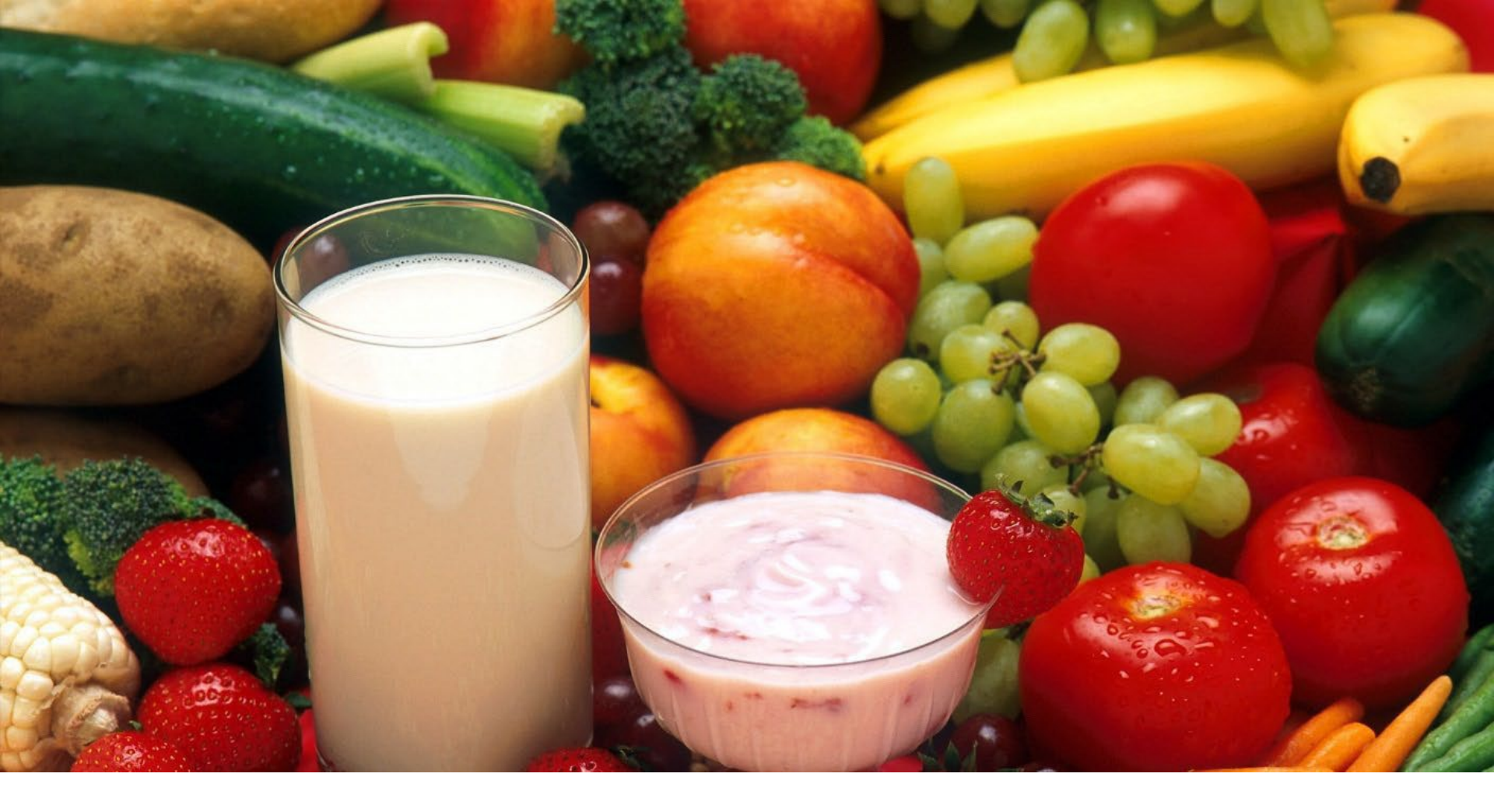

#### WIC Foods with a Cascades Focus Foods and Food Prescriptions

Office of Nutrition Services

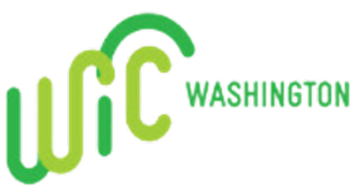

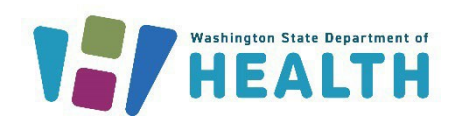

# **TOPICS**

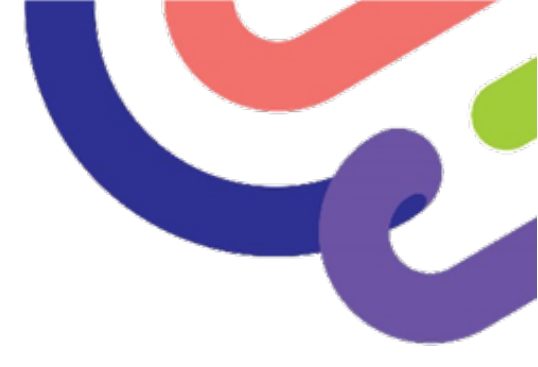

- 1. WIC Food Benefits by Category
- 2. Practice All WIC or Subcategory
- 3. Aggregated Foods How do you know if all the food prescriptions are correct?
- 4. Food Benefits In Cascades A new way to view
- 5. Tips Of The Trade Things you'll want to know before you issue benefits in Cascades

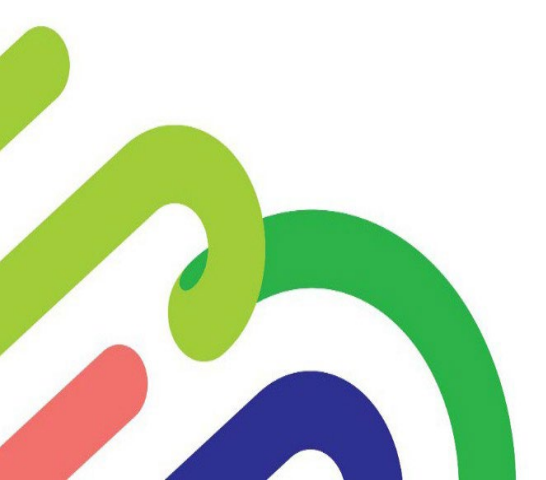

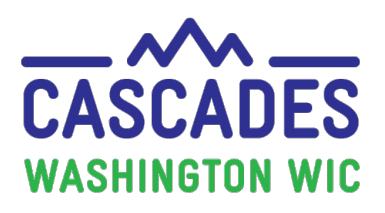

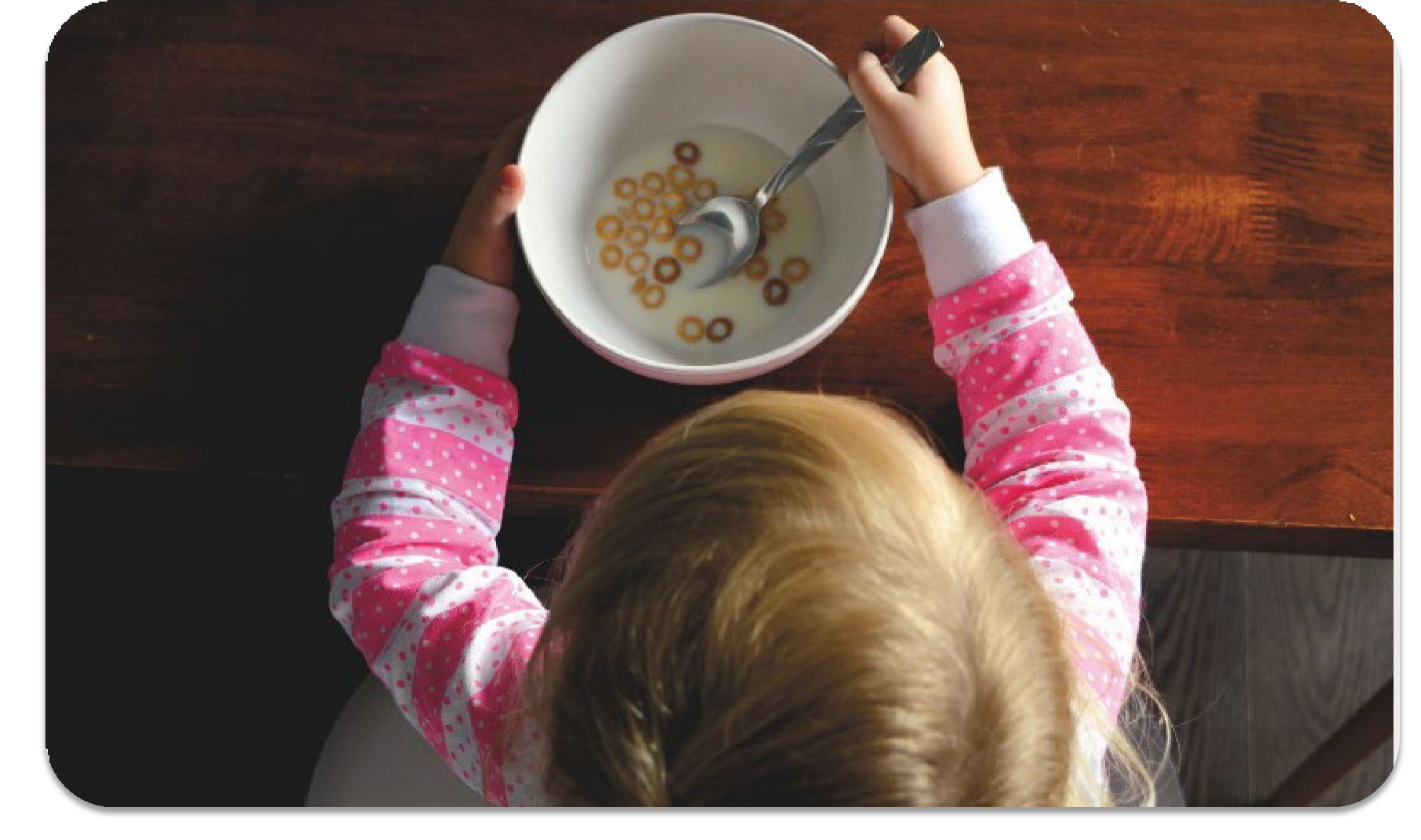

## WIC FOOD BENEFITS by Category

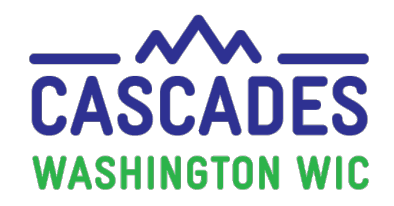

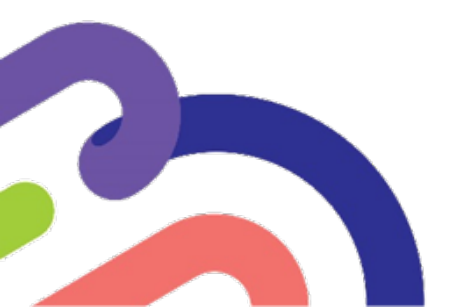

## FOOD BENEFITS BY PARTICIPANT CATEGORY

Knowing WIC food benefits by participant category will help you issue food benefits in Cascades.

It may also help you to have a copy of Food Benefits by Participant Category handy as you learn food benefit issuance in Cascades.

As you review the next 7 slides, look for items that stand out to you, such as,

- Food Benefit Category names
- Benefits that have a monthly rotation
- The category with beans <u>and</u> peanut butter

Print this document before reviewing the following slides.

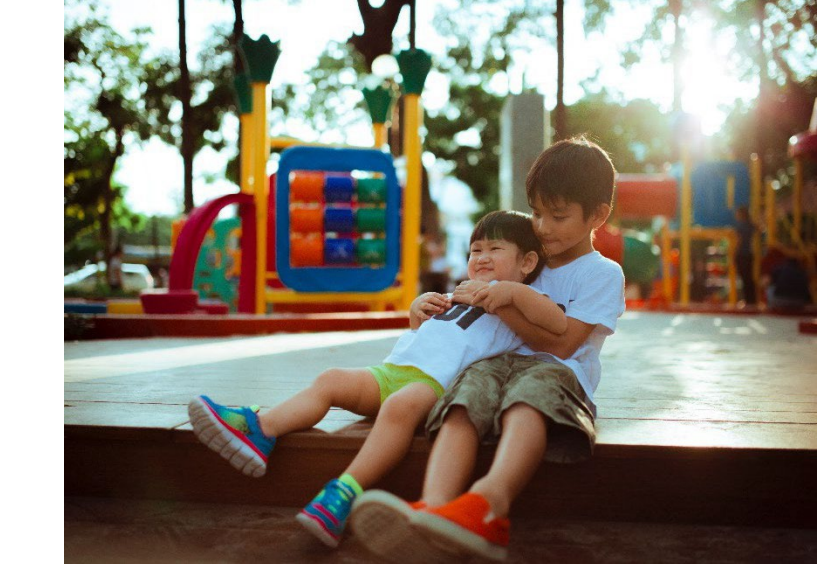

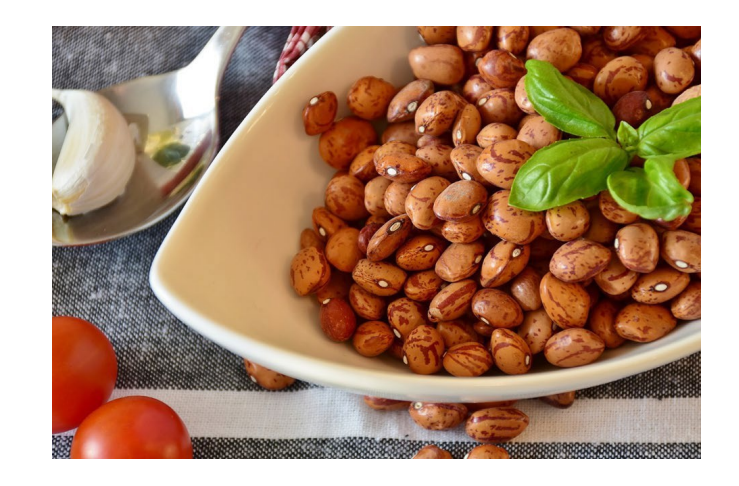

#### Pregnant Partially (Mostly) Breastfeeding Pregnant with Multiples

| WIC Foods                            | Maximum Monthly Allowance *                 |
|--------------------------------------|---------------------------------------------|
| Juice <sup>1</sup>                   | 1 – 64 oz container                         |
| Milk <sup>2, 3, 4, 5</sup>           | 4 gallons (16 quarts)                       |
| Breakfast Cereal                     | 36 oz                                       |
| Eggs <sup>6</sup>                    | 1 dozen                                     |
| Fruits, Vegetables, and Herbs        | Pregnant: \$47                              |
|                                      | Mostly BF or Pregnant with Multiples: \$52  |
| Whole Grain Choices                  | 48 oz                                       |
| Fish (Canned/Pouch)                  | Pregnant: 10 oz                             |
|                                      | Mostly BF or Pregnant with Multiples: 15 oz |
| Legumes                              | 2 Choices:                                  |
| Dried Beans, Peas, Lentils <b>OR</b> | • 1 lb <b>OR</b>                            |
| Canned Beans <b>OR</b>               | <ul> <li>4 – 15 to 16 oz cans OR</li> </ul> |
| Peanut Butter                        | • 15 to 18 oz                               |

\*Maximum Monthly Allowance (MMA): The upper limit of monthly issuance for each of the physical forms of infant formula or food item.

Fully Breastfeeding Partially (Mostly) Breastfeeding Multiples Pregnant + Partially (Mostly) Breastfeeding Pregnant + Fully Breastfeeding

| WIC Foods                            | Maximum Monthly Allowance                   |
|--------------------------------------|---------------------------------------------|
| Juice <sup>1</sup>                   | 1 – 64 oz container                         |
| Milk <sup>2, 3, 4, 5</sup>           | 4 gallons (16 quarts)                       |
| Breakfast Cereal                     | 36 oz                                       |
| Eggs <sup>6</sup>                    | 2 dozen                                     |
| Fruits, Vegetables, and Herbs        | \$52                                        |
| Whole Grain Choices                  | 48 oz                                       |
| Fish (Canned/Pouch)                  | 20 oz                                       |
| Legumes                              | 2 Choices:                                  |
| Dried Beans, Peas, Lentils <b>OR</b> | • 1 lb <b>OR</b>                            |
| Canned Beans <b>OR</b>               | <ul> <li>4 – 15 to 16 oz cans OR</li> </ul> |
| Peanut Butter                        | • 15 to 18 oz                               |

Fully Breastfeeding Multiples Pregnant + Fully Breastfeeding Multiples

| WIC Foods                            | Maximum Monthly Allowance                   |                        |  |
|--------------------------------------|---------------------------------------------|------------------------|--|
| Juice <sup>1</sup>                   | <b>Odd Months</b> : 1 – 64 oz               | Even Months: 2 – 64 oz |  |
|                                      | container *                                 | containers**           |  |
| Milk <sup>2, 3, 4, 5</sup>           | 6 gallons (                                 | 24 quarts)             |  |
| Breakfast Cereal                     | 54 oz                                       |                        |  |
| Eggs <sup>6</sup>                    | 3 dozen                                     |                        |  |
| Fruits, Vegetables, and Herbs        | \$78                                        |                        |  |
| Whole Grain Choices                  | 72 oz                                       |                        |  |
| Fish (Canned/Pouch)                  | 30 oz                                       |                        |  |
| Legumes                              | 3 Choices:                                  |                        |  |
| Dried Beans, Peas, Lentils <b>OR</b> | • 1 lb <b>OR</b>                            |                        |  |
| Canned Beans <b>OR</b>               | <ul> <li>4 – 15 to 16 oz cans OR</li> </ul> |                        |  |
| Peanut Butter                        | • 15 to 18 oz                               |                        |  |

\*Odd months: January, March, May, July, September, November \*\*Even months: February, April, June, August, October, December

Partially (Some) Breastfeeding Postpartum (No Breastfeeding)

| WIC Foods                            | Maximum Monthly Allowance                   |
|--------------------------------------|---------------------------------------------|
| Juice <sup>1</sup>                   | 1 – 64 oz container                         |
| Milk <sup>2, 3, 4, 5</sup>           | 4 gallons (16 quarts)                       |
| Breakfast Cereal                     | 36 oz                                       |
| Eggs <sup>6</sup>                    | 1 dozen                                     |
| Fruits, Vegetables, and Herbs        | \$47                                        |
| Whole Grain Choices                  | 48 oz                                       |
| Fish (Canned/Pouch)                  | 10 oz                                       |
| Legumes                              | 1 Choice:                                   |
| Dried Beans, Peas, Lentils <b>OR</b> | • 1 lb <b>OR</b>                            |
| Canned Beans <b>OR</b>               | <ul> <li>4 – 15 to 16 oz cans OR</li> </ul> |
| Peanut Butter                        | • 15 to 18 oz                               |

Children – 12 Through 23 Months Children – 2 Through 4 Years

| WIC Foods                     | Maximum Monthly Allowance                          |
|-------------------------------|----------------------------------------------------|
| Juice <sup>1</sup>            | 1 – 64 oz container                                |
| Milk <sup>2, 3, 4, 5</sup>    | 12 Through 23 Months: 3 gallons (12 quarts)        |
|                               | <b>1 Through 4 Years</b> : 3.5 gallons (14 quarts) |
| Breakfast Cereal              | 36 oz                                              |
| Eggs <sup>6</sup>             | 1 dozen                                            |
| Fruits, Vegetables, and Herbs | \$26                                               |
| Whole Grain Choices           | 24 oz                                              |
| Fish (Canned/Pouch)           | 6 oz                                               |
| Legumes                       | 1 Choice:                                          |
| Dried Beans, Peas, Lentils OR | • 1 lb <b>OR</b>                                   |
| Canned Beans <b>OR</b>        | <ul> <li>4 – 15 to 16 oz cans OR</li> </ul>        |
| Peanut Butter                 | • 15 to 18 oz                                      |

#### Food Benefits by Participant Category Infants – 0 Through 11 Months

| Fully Breastfeeding                                     |                  |                  |                                 |                            |                 |
|---------------------------------------------------------|------------------|------------------|---------------------------------|----------------------------|-----------------|
| Participant Age                                         | Formula<br>(FNB) | Infant<br>Cereal | Infant Fruits<br>and Vegetables | Fruit and<br>Vegetable CVB | Infant<br>Meats |
| 0 Through 5 Months                                      | None             | None             | None                            | None                       | None            |
| 6 Through 11 Months                                     | None             | 16 oz            | 128 oz                          | None                       | 40 oz           |
| 6 Through 11 Months (Partial CVB) None 16 oz 64 oz \$11 |                  |                  |                                 | 40 oz                      |                 |
| 6 Through 11 Months (Full CVB)                          | None             | 16 oz            | None                            | \$22                       | 40 oz           |

| Partially (Mostly) Breastfeeding  |                 |        |                |               |        |
|-----------------------------------|-----------------|--------|----------------|---------------|--------|
| Participant Age                   | Formula         | Infant | Infant Fruits  | Fruit and     | Infant |
|                                   | (FNB)           | Cereal | and Vegetables | Vegetable CVB | Meats  |
| 0 Through 3 Months                | Up to 364 fl oz | None   | None           | None          | None   |
| 4 Through 5 Months                | Up to 442 fl oz | None   | None           | None          | None   |
| 6 Through 11 Months               | Up to 312 fl oz | 8 oz   | 128 oz         | None          | None   |
| 6 Through 11 Months (Partial CVB) | Up to 312 fl oz | 8 oz   | 64 oz          | \$11          | None   |
| 6 Through 11 Months (Full CVB)    | Up to 312 fl oz | 8 oz   | None           | \$22          | None   |

| Partially (Some) Breastfeeding & Fully Formula Feeding |                 |        |                |               |                 |
|--------------------------------------------------------|-----------------|--------|----------------|---------------|-----------------|
| Participant Age                                        | Formula         | Infant | Infant Fruits  | Fruit and     | Infant<br>Maata |
|                                                        | (FNB)           | Cereal | and vegetables | vegetable CVB | ivieats         |
| 0 Through 3 Months                                     | Up to 806 fl oz | None   | None           | None          | None            |
| 4 Through 5 Months                                     | Up to 884 fl oz | None   | None           | None          | None            |
| 6 Through 11 Months                                    | Up to 624 fl oz | 8 oz   | 128 oz         | None          | None            |
| 6 Through 11 Months (Partial CVB)                      | Up to 624 fl oz | 8 oz   | 64 oz          | \$11          | None            |
| 6 Through 11 Months (Full CVB)                         | Up to 624 fl oz | 8 oz   | None           | \$22          | None            |

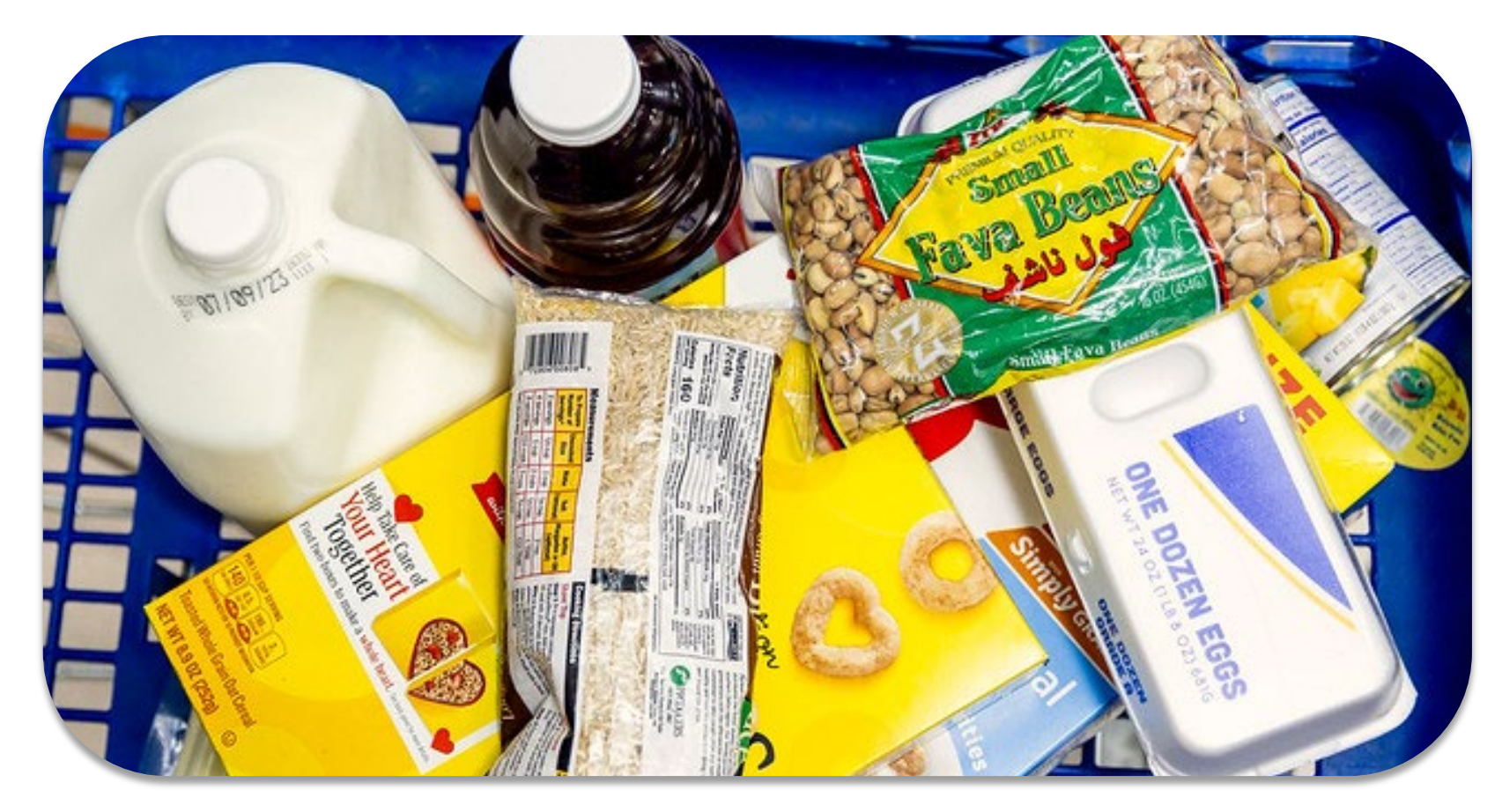

## Selecting Food Categories & Subcategories

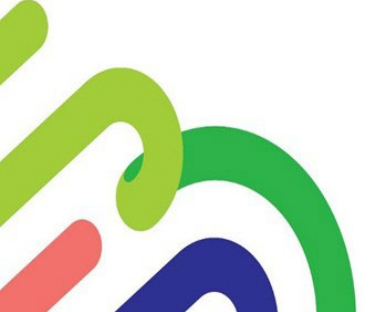

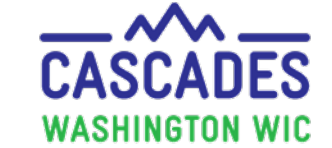

## Choosing Food Categories - All WIC

Participants (and staff!) will enjoy the flexibility of **ALL WIC.** This option, when appropriate, allows the choice of a broader selection of foods at the store.

Review the **ALL WIC subcategories** on the following slide.

Reminder:

- "Milk Fat Reduced" is a FOOD CATEGORY
- "Milk or Soy (1% or Nonfat) All WIC – Cow, Goat, Soy" is a SUBCATEGORY

|                                              | · ·                                                                                                    |
|----------------------------------------------|----------------------------------------------------------------------------------------------------|
| CATEGORY                                     | SUBCATEGORY<br>ALL WIC                                                                                                    |
| Fruit and Vegetable – Cash<br>Value Voucher  | Allows both fresh, frozen, and canned fruits and vegetables; and fresh herbs.                                                                                                    |
| Whole Wheat Bread and<br>Whole Grain Options | Allows all whole grain options.                                                                                                    |
| Eggs                                         | Allows all egg options.                                                                                                    |
| Peanut Butter/Beans                          | Allows all peanut butter/bean options.                                                                                                    |
| Milk – Fat Reduced                           | Allows all <u>low-fat/non-fat</u> cow and goat milk forms including lactose free,<br>acidophilus, buttermilk, kefir, evaporated, dry/powdered. Also includes soy<br>beverage (Adults and Children 2-5).<br>OR |
| Milk - Whole                                 | Allows all <u>whole</u> cow and goat milk forms including lactose free,<br>acidophilus, buttermilk, kefir, evaporated, and dry/powdered) (1 year olds<br>and others with a Medical Documentation form).       |
| Cheese                                       | Allows all types of cheese, but doesn't include tofu.                                                                                                    |
|                                              |                                                                                                    |
|                                              |                                                                                                    |

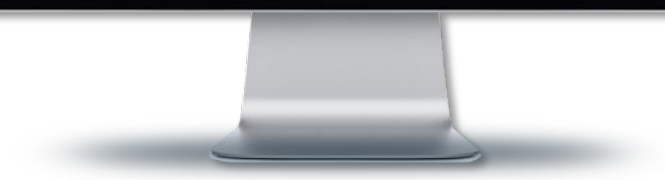

| CATEGORY                                     | SUBCATEGORY<br>ALL WIC                                                                                                    |
|----------------------------------------------|----------------------------------------------------------------------------------------------------|
| Fruit and Vegetable – Cash<br>Value Voucher  | Allows fresh, frozen, and canned fruits and vegetables, and fresh cut herbs.                                                                                                    |
| Whole Wheat Bread and<br>Whole Grain Options | Allows all whole grain options.                                                                                                    |
| Eggs                                         | Allows all egg options.                                                                                                    |
| Peanut Butter/Beans                          | Allows all peanut butter/bean options.                                                                                                    |
| <b>Milk – Fat Reduced</b><br>OR              | Allows all <u>low-fat/non-fat</u> cow and goat milk forms including lactose free,<br>acidophilus, buttermilk, kefir, evaporated, dry/powdered. Also includes soy<br>beverage (Adults and Children 2 through 4 years).<br>OR<br>Allows all <u>whole</u> cow and goat milk forms including lactose free, |
| Milk - Whole                                 | acidophilus, buttermilk, kefir, evaporated, and dry/powdered (1-year olds and others with a Medical Documentation form).                                                                                                    |
| Cheese                                       | Allows all types of cheese but doesn't include tofu.                                                                                                    |
| Cereal                                       | Allows all cereal options, hot or cold.                                                                                                    |
| Juice                                        | All options - 64 oz (Adults and Children).                                                                                                    |

#### You'll need to **CHANGE THE SUBCATEGORY** for:

- Milk type when medical documentation or a nutrition assessment is required:
  - Whole milk for participants
     ≥ 2 years old
  - 2% for all children and adults
  - 1% milk for 1-year olds
- Infant Formula and PediaSure

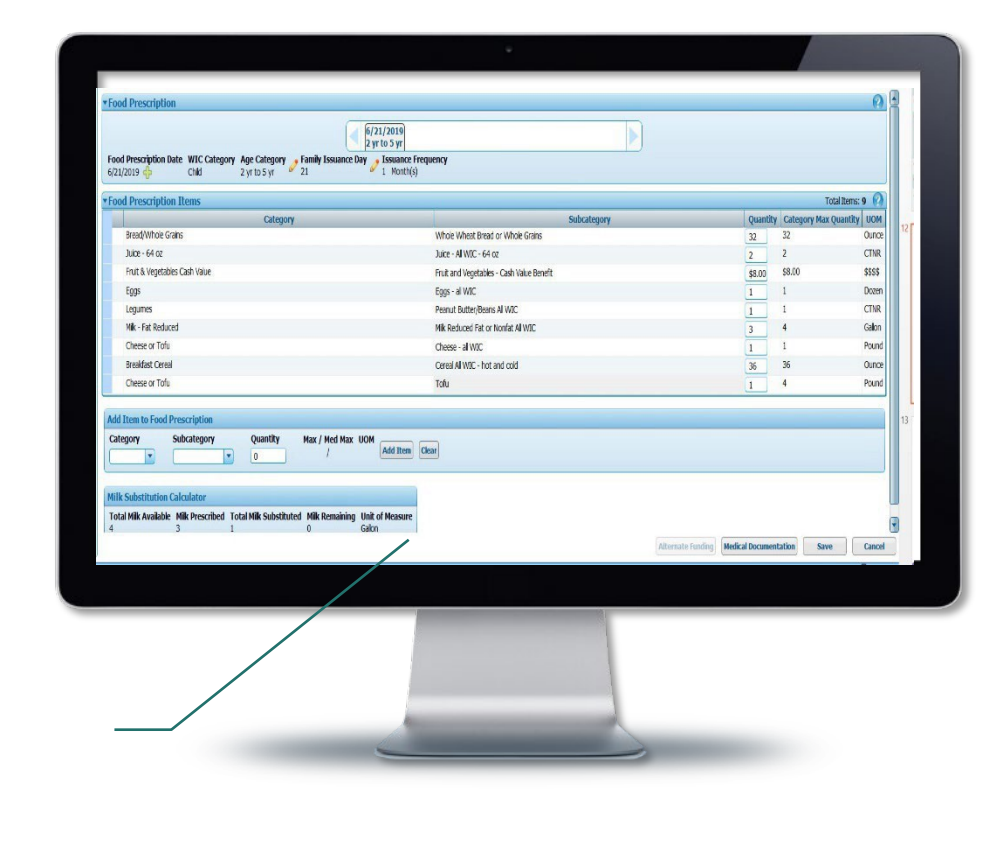

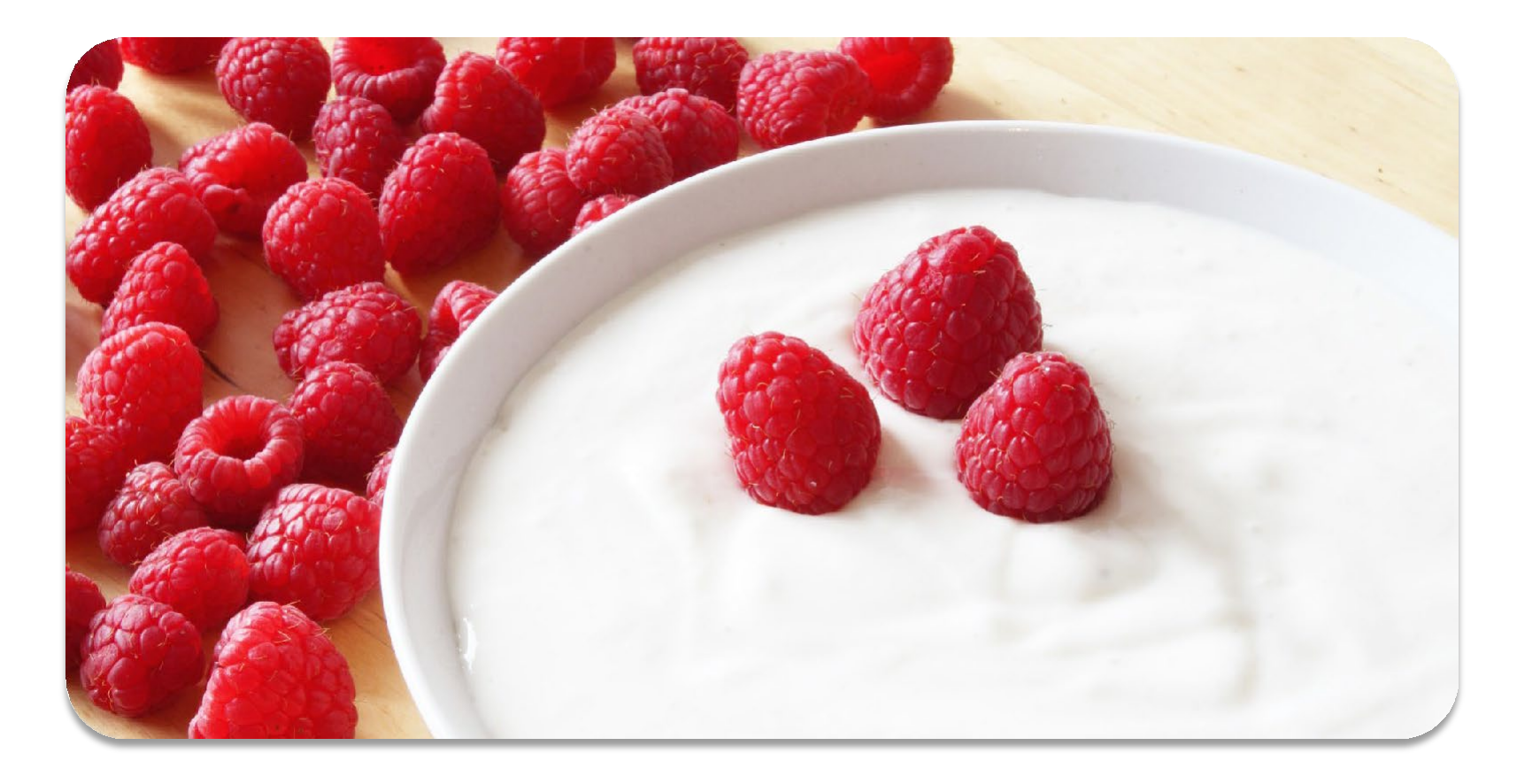

## PRACTICE – ALL WIC OR A SUBCATEGORY?

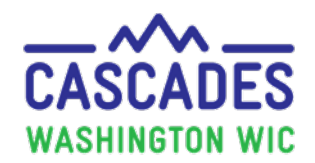

## ALL WIC or WIC Subcategory?

| Scenario                                                                                                    | ALL WIC? |
|----------------------------------------------------------------------------------------------------|----------|
| Jules is pregnant and has a severe allergy to cow's milk.                                                                     |          |
| Toni is 2 years old and needs PediaSure.                                                                                      |          |
| Alice sometimes buys soy milk and goat milk for Destiny, who's 4 years old.                                                   |          |
| Alex is 4 years old and mostly drinks lactose-free milk.<br>Sometimes his mom buys evaporated milk for making<br>him custard. |          |
| Peter is 2 years old and has a Medical Documentation form for Whole Milk.                                                     |          |
| Shelly likes all kinds of fruits and vegetables and keeps frozen vegetables for quick dinners.                                |          |

Read these scenarios and make a quick guess with thumbs up for All WIC!

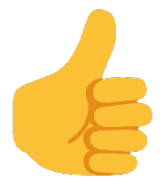

And a fist bump for Subcategory!

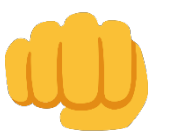

Find the Answers on the next slide.

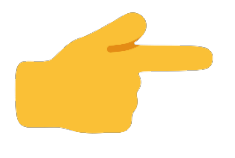

## **ANSWERS!**

| Scenario                                                                                                    | ALL<br>WIC? | Answer                                                                                                    |
|----------------------------------------------------------------------------------------------------|-------------|----------------------------------------------------------------------------------------------------|
| Jules is pregnant and has a severe allergy to cow's milk.                                                                        | Yes         | The CPA discusses the best choice for Jules: soy beverage or<br>goat milk might be good options. Based on the<br>conversation, the CPA could select ALL WIC to give Jules the<br>most options at the store. |
| Toni is 2 years old and needs<br>PediaSure.                                                                                      | No          | The CPA selects PediaSure for Toni.                                                                                                    |
| Alice sometimes buys soy milk and goat milk for Destiny, who's 4 years old.                                                      | Yes         | The CPA selects ALL WIC. Alice then has the most flexibility to shop for cow milk, goat milk, and soy beverage for Destiny.                                                                                 |
| Alex is 4 years old and mostly drinks<br>lactose-free milk. Sometimes his mom<br>buys evaporated milk for making him<br>custard. | Yes         | Alex's mom will have the flexibility to buy the milk she chooses for Alex.                                                                                                    |
| Peter is 2 years old and has a Medical Documentation form for whole milk.                                                        | No          | The CPA discusses whole milk as the only choice based on<br>the Medical Documentation form with Peter's dad who<br>does the WIC shopping. Select whole milk for Peter's food<br>prescription.               |
| Shelly likes all kinds of fruits and vegetables and keeps frozen vegetables for quick dinners.                                   | Yes         | Shelly can shop for her favorite WIC approved fresh or frozen fruits and vegetables when All WIC is selected on her food prescription.                                                                      |

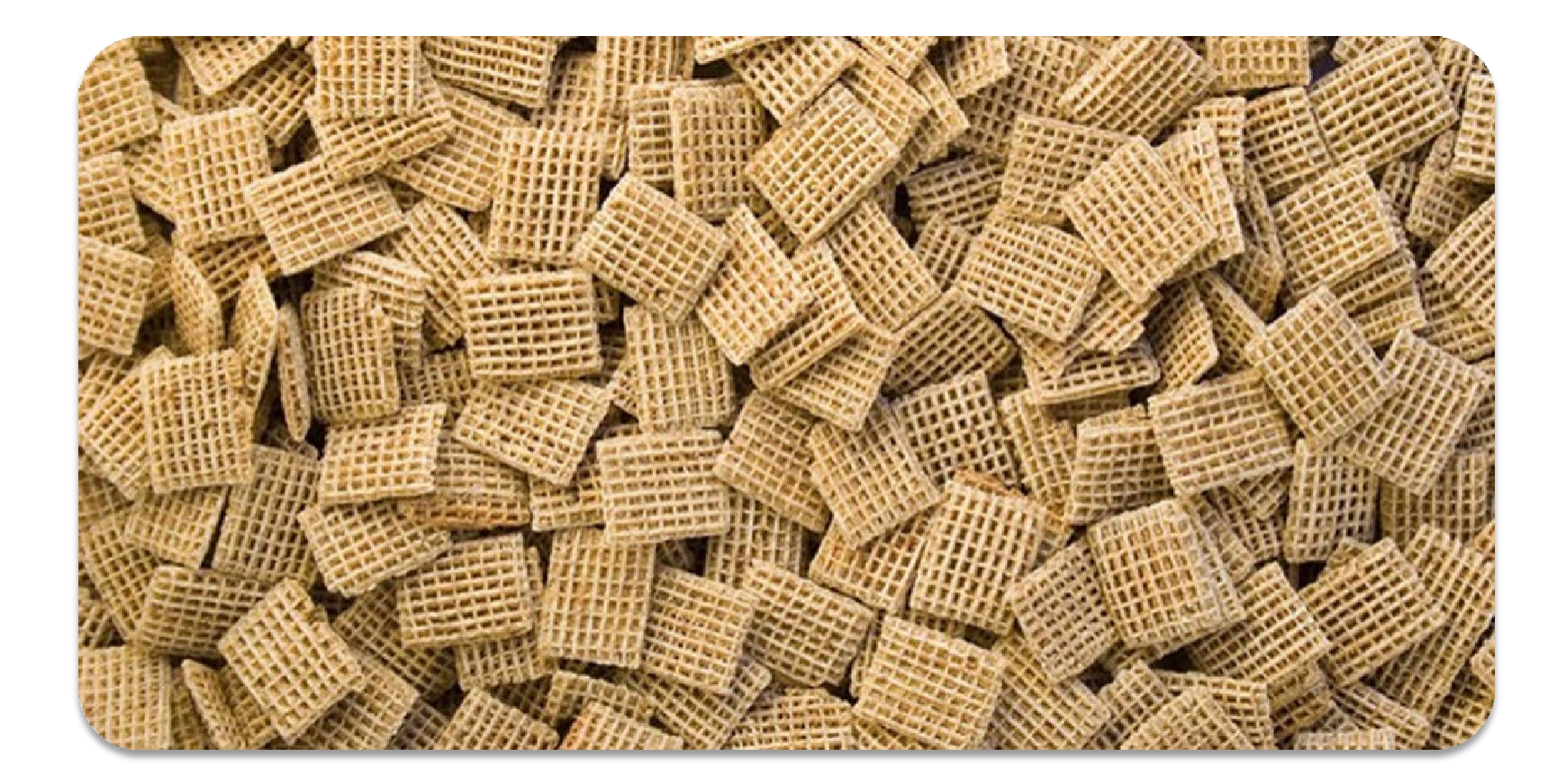

## AGGREGATED FOODS – HOW DO YOU KNOW IF ALL THE FOOD PRESCRIPTIONS ARE CORRECT?

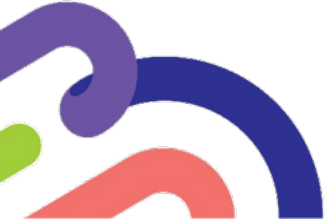

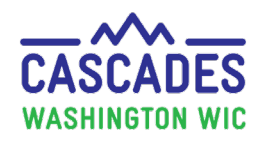

#### A TIP FOR KNOWING IF FOOD PRESCRIPTIONS ARE CORRECT

Look for the WIC foods that are easy to count.

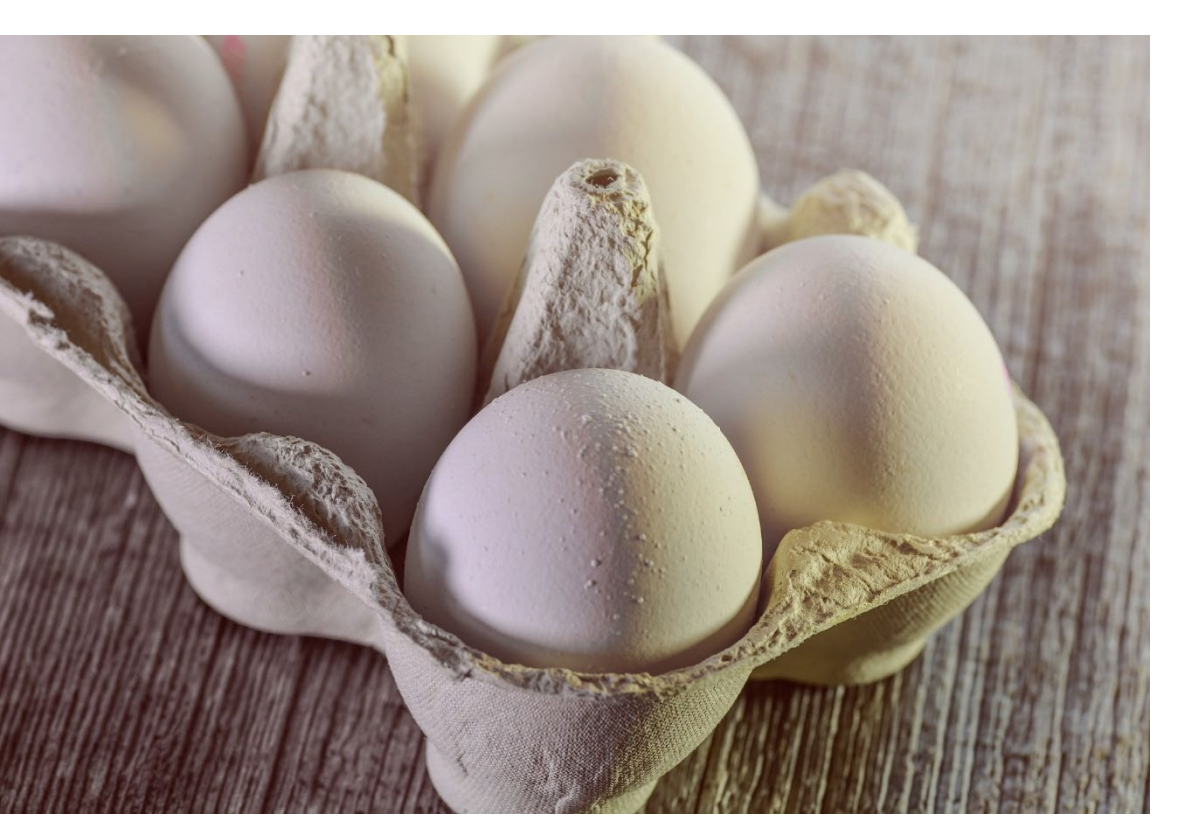

For adults and children, it's easy to count the eggs! OR count the ounces of cereal!

Practice seeing aggregated foods on the Shopping List

## Do these participants have all their foods?

#### Pregnant Adult 2-Year-Old Child

|                         |                  | Benefit Ba | lance:   |                                               |
|-------------------------|------------------|------------|----------|-----------------------------------------------|
| Benefit Month           | Serial<br>Number | Quantity   | UOM      | Description                                   |
|                         |                  |            |          |                                               |
| 5/9/2025 thru 5/17/2025 | 11348197         | \$73.00    | \$\$\$\$ | Fruit and Vegetables - Cash Value Benefit     |
|                         | 11348197         | 72         | Ounce    | Whole Wheat Bread or Whole Grains             |
|                         | 11348197         | 2          | Dozen    | Eggs - all WIC                                |
|                         | 11348197         | 3          | CTNR     | Peanut Butter/Beans All WIC                   |
|                         | 11348197         | 16         | Ounce    | Fish - All WIC                                |
|                         | 11348197         | 7.5        | Gallon   | Milk or Soy(1% & Nonfat) All WIC-Cow,Goat,Soy |
|                         | 11348197         | 72         | Ounce    | Cereal All WIC -hot /cold                     |
|                         | 11348197         | 2          | CTNR     | Juice - All WIC - 64 oz carton                |

The answer is: Yes! You can see 2 dozen eggs and 72 ounces of cereal (36 x 2).

### Do these participants have all their foods?

#### 2-Year-Old Twins

|                         |                  | Benefit Ba | lance:   |                                               |
|-------------------------|------------------|------------|----------|-----------------------------------------------|
| Benefit Month           | Serial<br>Number | Quantity   | иом      | Description                                   |
|                         |                  |            |          |                                               |
| 5/9/2025 thru 5/24/2025 | 11348199         | \$52.00    | \$\$\$\$ | Fruit and Vegetables - Cash Value Benefit     |
|                         | 11348199         | 48         | Ounce    | Whole Wheat Bread or Whole Grains             |
|                         | 11348199         | 2          | Dozen    | Eggs - all WIC                                |
|                         | 11348199         | 2          | CTNR     | Peanut Butter/Beans All WIC                   |
|                         | 11348199         | 12         | Ounce    | Fish - All WIC                                |
|                         | 11348199         | 7          | Gallon   | Milk or Sov(1% & Nonfat) All WIC-Cow,Goat,Soy |
|                         | 11348199         | 72         | Ounce    | Cereal All WIC -hot /cold                     |
|                         | 11348199         | 2          | CTNR     | Juice - All WIC - 64 oz carton                |

The answer is: Yes! You can see 2 dozen eggs and 72 ounces of cereal (36 x 2).

## Do these participants have all their foods?

#### Fully Breastfeeding Adult 7-Month-Old Infant Child

|                         |                |                  | Benefit Ba | Benefit Balance: |                                               |  |  |  |  |  |
|-------------------------|----------------|------------------|------------|------------------|-----------------------------------------------|--|--|--|--|--|
|                         | Benefit Month  | Serial<br>Number | Quantity   | иом              | Description                                   |  |  |  |  |  |
|                         |                |                  |            |                  |                                               |  |  |  |  |  |
| 5/9/2025 thru 5/10/2025 |                | 11348200         | \$78.00    | \$\$\$\$         | Fruit and Vegetables - Cash Value Benefit     |  |  |  |  |  |
|                         |                | 11348200         | 72         | Ounce            | Whole Wheat Bread or Whole Grains             |  |  |  |  |  |
|                         |                | 11348200         | 3          | Dozen            | Eggs - all WIC                                |  |  |  |  |  |
|                         | The answer is: | 11348200         | 3          | CTNR             | Peanut Butter/Beans All WIC                   |  |  |  |  |  |
|                         | Yes!           | 11348200         | 26         | Ounce            | Fish - All WIC                                |  |  |  |  |  |
|                         | 2 dozen eggs   | 11348200         | 16         | Ounce            | Baby Cereal - all WIC                         |  |  |  |  |  |
|                         |                | 11348200         | 7.5        | Gallon           | Milk or Soy(1% & Nonfat) All WIC-Cow,Goat,Soy |  |  |  |  |  |
|                         | for mom $+ 1$  | 11348200         | 72         | Ounce            | Cereal All WIC -hot /cold                     |  |  |  |  |  |
|                         | dozen for her  | 11348200         | 128        | Ounce            | Baby Food Fruit & Vegetables - All WIC        |  |  |  |  |  |
|                         | child + baby   | 11348200         | 40         | Ounce            | Baby Food Meat - All WIC                      |  |  |  |  |  |
|                         | has 16 ounces  | 11348200         | 2          | CTNR             | Juice - All WIC - 64 oz carton                |  |  |  |  |  |
|                         | baby cereal    |                  |            |                  |                                               |  |  |  |  |  |

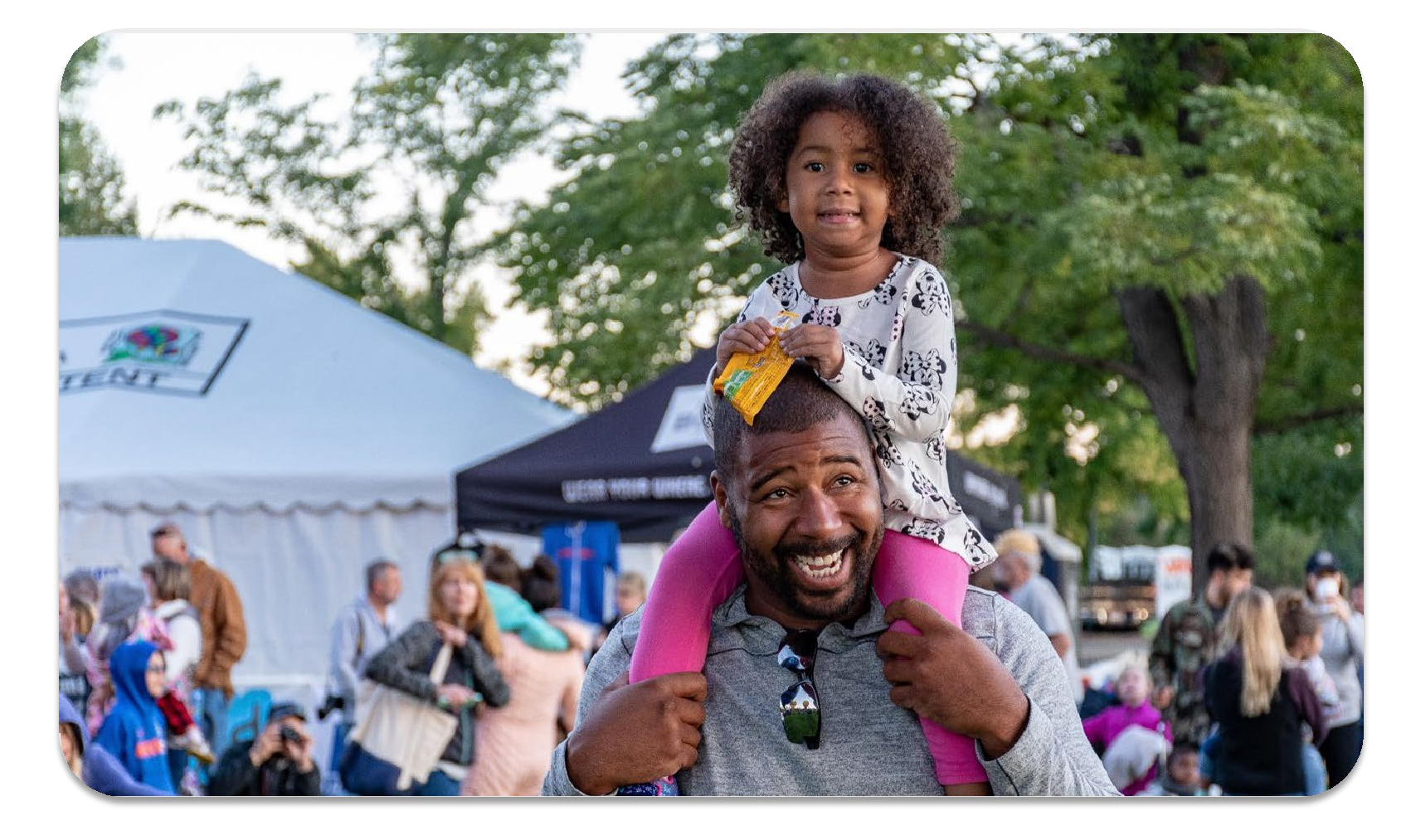

## FOOD BENEFITS IN CASCADES

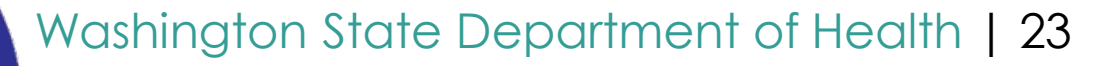

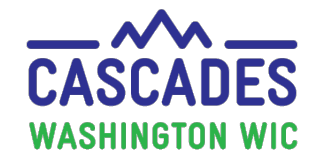

## CASCADES Food Prescription + Food Prescription Items

Prescribe Foods – Individual Participant

| ▼Food                    | Prescription                                                                                                    |                                                                                                    |          |                       |          |
|--------------------------|----------------------------------------------------------------------------------------------------|----------------------------------------------------------------------------------------------------|----------|-----------------------|----------|
| <b>Food P</b><br>5/9/202 | Prescription Date WIC Category Child Birling Systems 2 yr to 5 yr Family Issue 2 yr to 5 yr WIC Systems 2 yr to 5 yr WIC Systems 2 yr to 5 yr WIC | 7/3/2023       10/11/2023       5/9/2025         2 yr to 5 yr       2 yr to 5 yr         2 ance Day       2 Month(s) |          |                       |          |
| ▼Food                    | Prescription Items                                                                                                    |                                                                                                    |          | Total Items:          | 8 🕐      |
|                          | Category                                                                                                    | Subcategory                                                                                                    | Quantity | Category Max Quantity | UOM      |
| E                        | 3read/Whole Grains                                                                                                    | Whole Wheat Bread or Whole Grains                                                                                    | 24       | 24                    | Ounce    |
| - <b>S</b> E             | Eggs                                                                                                    | Eggs - all WIC                                                                                                    | 1        | 1                     | Dozen    |
| L                        | egumes                                                                                                    | Peanut Butter/Beans All WIC                                                                                          | 1        | 1                     | CTNR     |
| F                        | Fish                                                                                                    | Fish - All WIC                                                                                                    | 6        | 6                     | Ounce    |
| E                        | Breakfast Cereal                                                                                                    | Cereal All WIC -hot /cold                                                                                            | 36       | 36                    | Ounce    |
| N                        | Nilk - Fat Reduced                                                                                                    | Milk or Soy(1% & Nonfat) All WIC-Cow,Goat,Soy                                                                        | 3.5      | 3.50                  | Gallon   |
| F                        | Fruit & Vegetables Cash Value                                                                                                    | Fruit and Vegetables - Cash Value Benefit                                                                            | \$26.00  | \$26.00               | \$\$\$\$ |
| <b>S</b> J               | luice - 64 oz                                                                                                    | Juice - All WIC - 64 oz carton                                                                                       | 1        | 1                     | CTNR     |
| Add It                   | tem to Food Prescription                                                                                                    |                                                                                                    |          |                       |          |

Washington State Department of Health | 24

Add Item

Clear

Alternate Funding

Medical Documentation

Save

Cancel

Category

-

-

0

#### CASCADES Food Prescription + Food Prescription Items

| Issue Fo         | od Instruments            |                              |                           |                                |                    |        |      |            | (       |
|------------------|---------------------------|------------------------------|---------------------------|--------------------------------|--------------------|--------|------|------------|---------|
| Config           | uration                   |                              |                           |                                |                    |        |      |            |         |
| Fam<br>11        | nily Issuance Day 🧷 🖉     | suance Frequency<br>Month(s) |                           |                                |                    |        |      |            |         |
| Family           | Issuance Members          |                              |                           |                                |                    |        |      | Total Item | s: 3 🕐  |
|                  | Category                  | Participant                  | Certifi                   | cation End Date                | Apr                | May    | Jun  |            |         |
| Z                | Breastfeeding             |                              | 9/30/2025                 |                                | Issued             | Issued | Full | Chang      | e Rx    |
|                  | Infant                    |                              | 9/30/2025                 |                                | Issued             | Issued | Full | Chang      | je Rx   |
|                  | Child                     |                              | 10/31/202                 | 5                              | Issued             | Issued | Full | Chang      | je Rx   |
|                  |                           |                              |                           |                                |                    |        |      |            |         |
| <b>FDTS</b>      | : 6/11/2025 - LDTS: 7/10/ | 2025                         |                           |                                |                    |        |      | Total I    | tems: 0 |
| Food Category    |                           |                              |                           |                                | Subcat             | tegory |      | Quantity   | UOM     |
| Breakfast Cereal |                           |                              | Cereal All WIC -hot /cold |                                |                    |        | 72   | Ounce      |         |
| Juice - 64 oz    |                           |                              |                           | Juice - All WIC - 64 oz carton |                    |        |      | 2          | CTNR    |
| Infant           | Fruits & Vegetables       |                              |                           | Baby Food Fruit & Veg          | getables - All WIC |        |      | 128        | Ounce   |
| Infant           | Meats                     |                              |                           | Baby Food Meat - All WIC       |                    |        |      | 40         | Ounce   |

|   | Infant Meats                  | Baby Food Meat - All WIC                      | 40      | Ounce    |
|---|-------------------------------|-----------------------------------------------|---------|----------|
|   | Fruit & Vegetables Cash Value | Fruit and Vegetables - Cash Value Benefit     | \$78.00 | \$\$\$\$ |
|   | Milk - Fat Reduced            | Milk or Soy(1% & Nonfat) All WIC-Cow,Goat,Soy | 7.50    | Gallon   |
|   | Bread/Whole Grains            | Whole Wheat Bread or Whole Grains             | 72      | Ounce    |
|   | Eggs                          | Eggs - all WIC                                | 3       | Dozen    |
|   | Legumes                       | Peanut Butter/Beans All WIC                   | 3       | CTNR     |
|   | Fish                          | Fish - All WIC                                | 26      | Ounce    |
|   | Infant Cereal                 | Baby Cereal - all WIC                         | 16      | Ounce    |
|   |                               |                                               |         |          |
| • | issuance Aggregation          |                                               |         |          |
|   |                               |                                               |         |          |

Formula Wizard

Next Certification Due Notice

Cancel

Issue

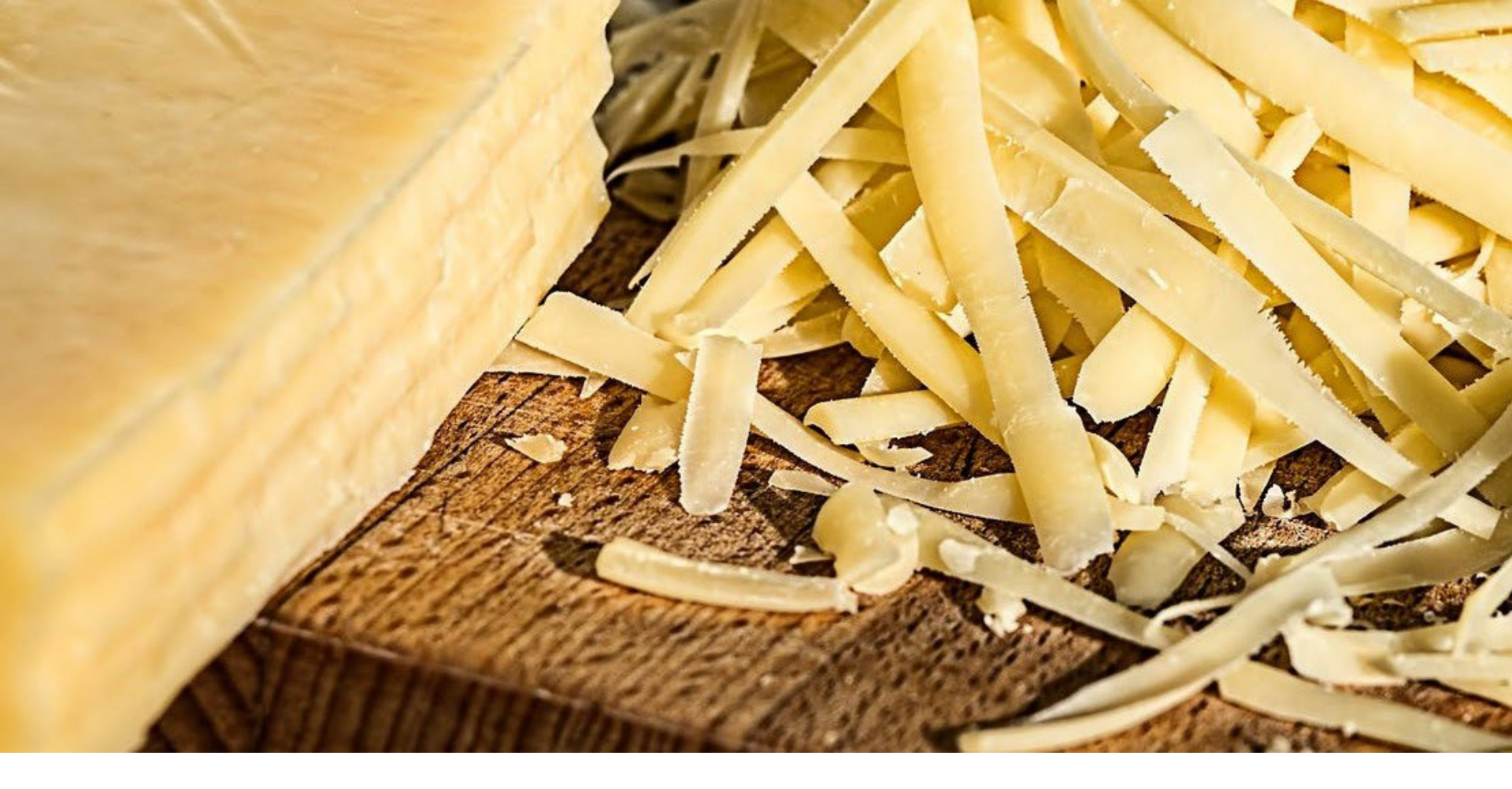

#### TIPS OF THE TRADE WHAT YOU'LL WANT TO KNOW BEFORE ISSUING FOOD BENEFITS IN CASCADES

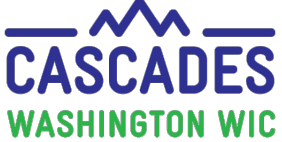

#### TIPS FOR GETTING THE RIGHT FOODS

Entering Information for the dyad

- To ensure food prescriptions match on the Health Info Screen:
  - Complete the Health Information for **baby first,** then the **adult second.**
- Ensure the breastfeeding pair get the correct food prescriptions:
  - Add the food prescription for the baby first, then the adult second ("feed the baby first")

<u>Best Practice</u> for entering information on the Health Info screens:

• Complete the Health Information for any infant or child, under two years of age, before the adult member of the group.

**TIP**: Practicing in the Sandbox helps you better \*see\* these steps and why they're important.

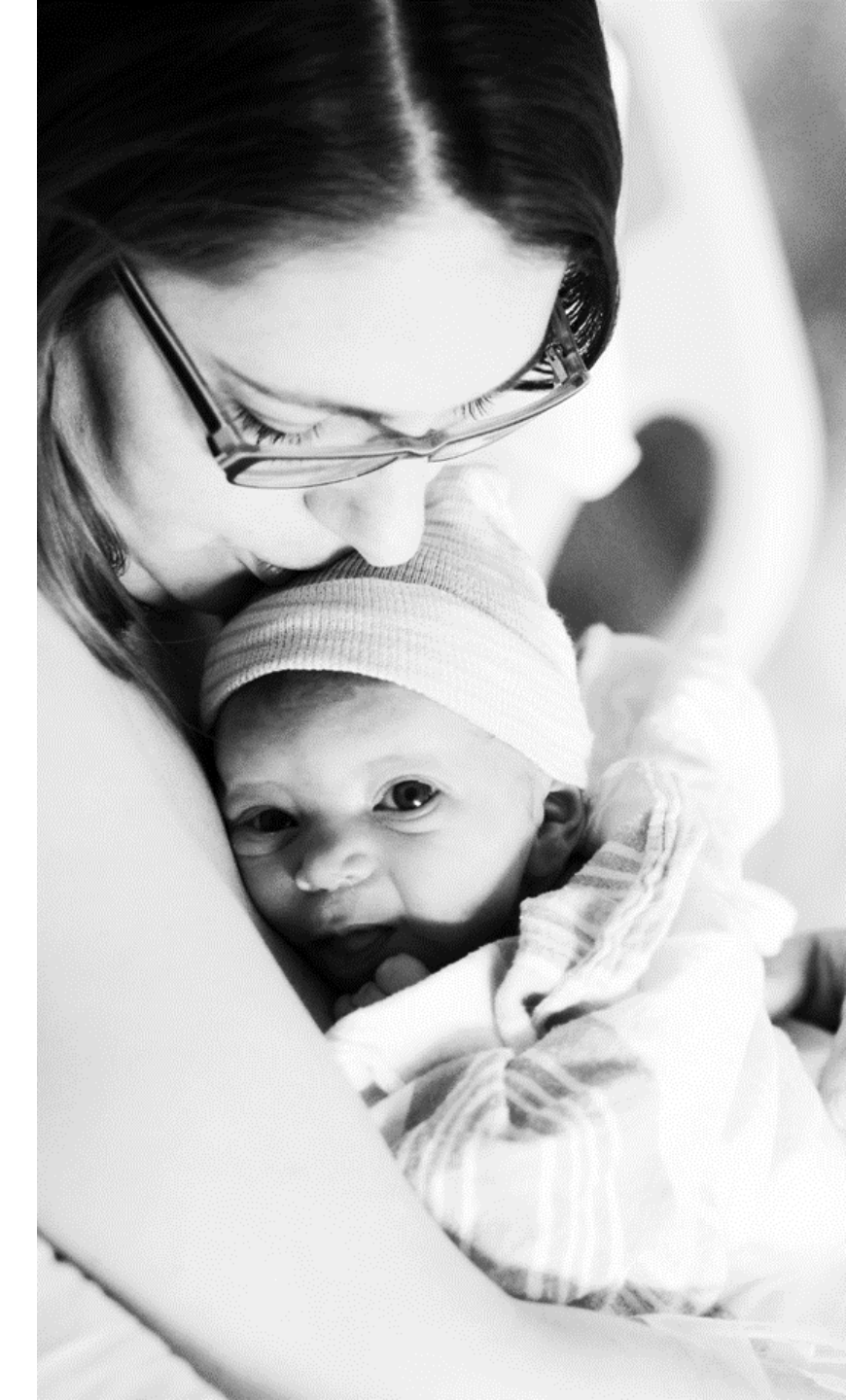

#### **TIP FOR FOOD PRESCRIPTION SUCCESS!**

Check if there are any future food prescriptions in the Carousel before changing the food prescription! Cascades requires **all** current and future prescriptions to be changed.

#### Food Prescriptions and the Cascades Carousel

| Family ID:                                                                                                    | Participant ID:<br>Age: 2 years and 3 months<br>WIC Category: Child |  |
|----------------------------------------------------------------------------------------------------|---------------------------------------------------------------------|--|
| Food Prescription                                                                                                    |                                                                     |  |
| 2/7/2024 8/1/2024 11/7/2024 2/1/2025 2/7/202<br>12 to 23 Months 12 to 23 Months 12 to 23 Months 2 yr to 5 yr 2 yr to 5                                                                                             |                                                                     |  |
| Food Prescription Date         WIC Category         Age Category         Family Issuance Day         Issuance Frequency           2/7/2025         Child         2 yr to 5 yr         7         3         Month(s) |                                                                     |  |

| ▼Food | ood Prescription Items Total Items: 9 🕥 |                                               |          |                       |          |  |  |  |  |
|-------|-----------------------------------------|-----------------------------------------------|----------|-----------------------|----------|--|--|--|--|
|       | Category                                | Subcategory                                   | Quantity | Category Max Quantity | UOM      |  |  |  |  |
|       | Yogurt                                  | Yogurt - All WIC Low Fat or Nonfat Only       | 32       | 64                    | Ounce    |  |  |  |  |
| 5     | Juice - 64 oz                           | Juice - All WIC - 64 oz carton                | 2        | 1                     | CTNR     |  |  |  |  |
|       | Breakfast Cereal                        | Cereal All WIC -hot /cold                     | 36       | 36                    | Ounce    |  |  |  |  |
|       | Cheese or Tofu                          | Cheese - all WIC                              | 1        | 1                     | Pound    |  |  |  |  |
|       | Milk - Fat Reduced                      | Milk or Soy(1% & Nonfat) All WIC-Cow,Goat,Soy | 3        | 3.50                  | Gallon   |  |  |  |  |
|       | Legumes                                 | Peanut Butter/Beans All WIC                   | 1        | 1                     | CTNR     |  |  |  |  |
| 5     | Eggs                                    | Eggs - all WIC                                | 1        | 1                     | Dozen    |  |  |  |  |
|       | Bread/Whole Grains                      | Whole Wheat Bread or Whole Grains             | 32       | 24                    | Ounce    |  |  |  |  |
|       | Fruit & Vegetables Cash Value           | Fruit and Vegetables - Cash Value Benefit     | \$9.00   | \$26.00               | \$\$\$\$ |  |  |  |  |

## Frankie's Food Prescription – Frankie is 2 years and 3 months old.

- This is a common view of the Food Prescriptions Items container and the carousel.
- Frankie has a Food Prescription for a 2-5 year old.
- The 3 green dots above the child icon in the carousel mean Frankie is eligible for 3 months of benefits.
- Cascades knows to issue 3 months of food benefits based on the one prescription dated 2/7/2025.

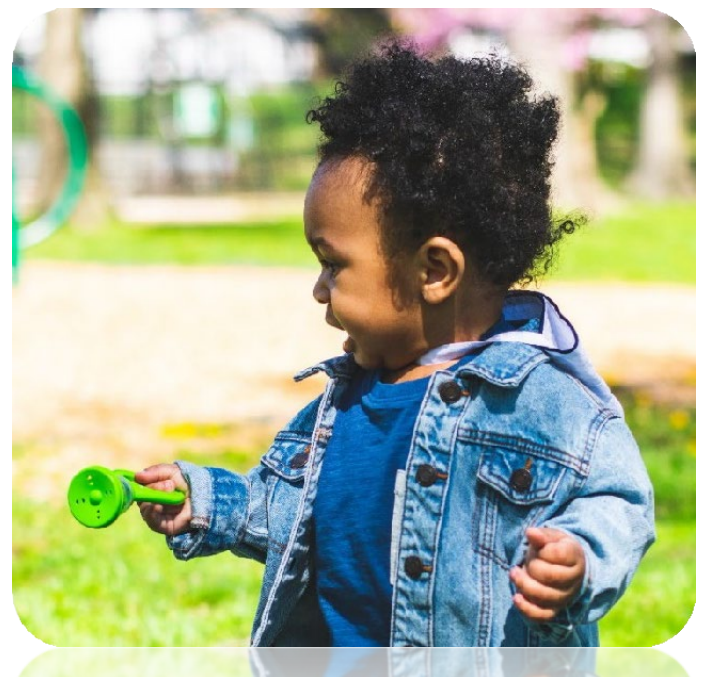

## **Food Prescription Carousel**

Sometimes messages will pop up that relate to food prescriptions in the future. The arrow in the carousel scrolls left and right. You may need to use the arrow on the right to see all future food prescriptions created for a participant.

| ▼Food Prescription                   |                                             |                           |                           |                            |                           |  |  |
|--------------------------------------|---------------------------------------------|---------------------------|---------------------------|----------------------------|---------------------------|--|--|
|                                      | 2/7/2023<br>0 Months                        | 3/1/2023<br>1 to 3 Months | 3/2/2023<br>1 to 3 Months | 5/4/2023<br>1 to 3 Months  | 6/1/2023<br>4 to 5 Months |  |  |
| Food Prescription DateWI2/7/2025-Chi | IC Category Age Categor<br>ild 2 yr to 5 yr | <b>Family Issu</b><br>7   | ance Day 🧷 Is             | Suance Frequen<br>Month(s) | cy                        |  |  |

Once you scroll to the right, the 2/7/2025 food prescription becomes visible.

| ▼Food Prescription                                     |     |                                       |                              |                             |                          | (?) |
|--------------------------------------------------------|-----|---------------------------------------|------------------------------|-----------------------------|--------------------------|-----|
|                                                        |     | 8/1/2024<br>12 to 23 Months           | 11/7/2024<br>12 to 23 Months | 2/1/2025<br>2 yr to 5 yr    | 2/7/2025<br>2 yr to 5 yr | )   |
| Food Prescription Date     WIC Category       2/7/2025 | ory | Age Category 🥜 Fa<br>2 yr to 5 yr 🧷 7 | mily Issuance Day            | <b>J Issuanc</b><br>3 Month | e Frequency<br>(s)       |     |

Valid food prescription for today: The latest food prescription for today or earlier, whichever comes last.

In the example above, if today was 11/7/2024, the valid food prescription is 11/7/2024. If there wasn't a food prescription for 11/7/2024, then the 8/1/2024 food prescription would be the valid food prescription for today (11/7/2024).

**Multiple food prescriptions for same day:** The one that is farthest to right is the active one on that day.

#### Food Prescription – Error Messages

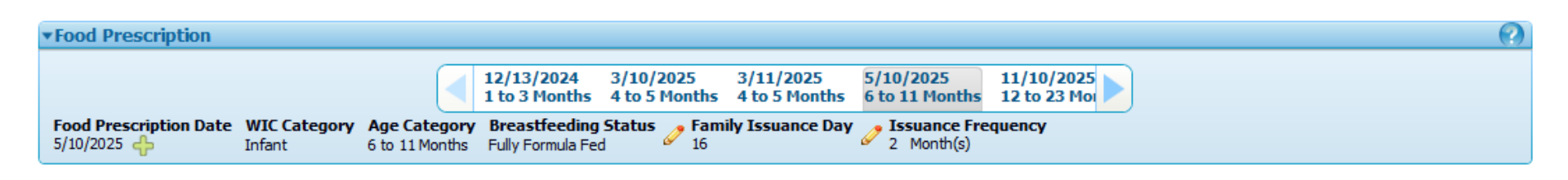

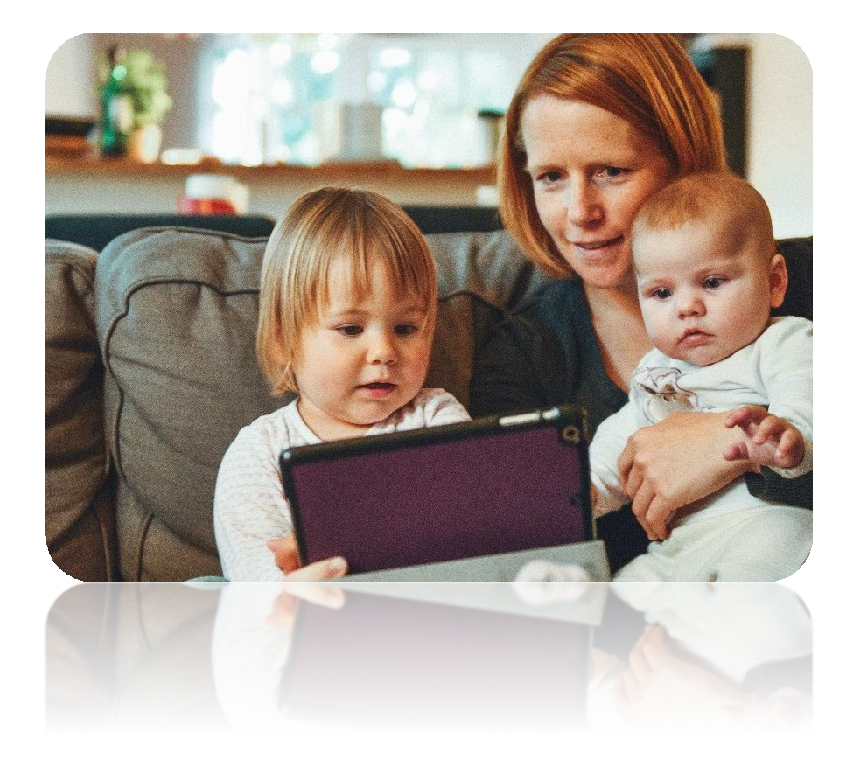

When there are multiple food prescriptions in the Carousel, it's sometimes hard to know what prescription is in error when you get an error message.

Here's an example of an error message: Food subcategory selection is required for category infant formula.

#### **The Help Solution:**

Scroll to the right to see all the food prescriptions. Review all current <u>and</u> future prescriptions. In this case, it was the future prescription causing the error.

## SUMMARY AND NEXT STEPS

This presentation helped you prepare for issuing food benefits in Cascades. By completing the activities and discussion topics you've:

- Refreshed your knowledge of WIC food benefits by category
- Reviewed aggregated food benefits as a new way of seeing food prescriptions for individuals and the family
- Reviewed Tips of the Trade for success when issuing foods in Cascades, including a look at the Food Prescription Carousel and possible error messages.

Based on the information shared in this presentation, we hope you'll continue to practice in the Sandbox.

This institution is an equal opportunity provider. Washington WIC does not discriminate.

To request this document in another format, call 1-800-841-1410. Deaf or hard of hearing customers, please call 711 (Washington Relay) or email <u>wic@doh.wa.gov</u>.

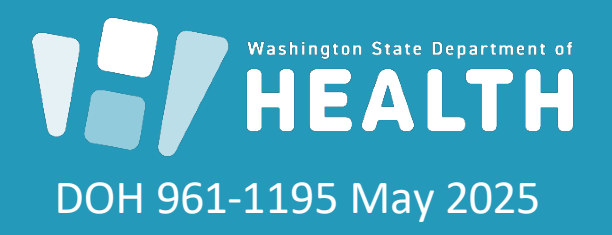

To request this document in another format, call 1-800-525-0127. Deaf or hard of hearing customers, please call 711 (Washington Relay) or email <u>civil.rights@doh.wa.gov.</u>